## **BITDEFENDER GRAVITYZONE**

# 快速安装指南——云控制台版本

### 所有电脑都能联网环境

### 4000-132-568

### sales@bitdefender-cn.com

2022年3月20日

Copyright© 2022 Bitdefender

### 安装前的准备

**注意**:此教程适合计算机能直接连接互联网的环境,如果有不能联网的环境,请联系 Bitdefender 获得安装教程

#### 1. 开通 Bitdefender SaaS 云控制台登陆帐号

如果您已经购买, Bitdefender 客户经理会自动为你创建帐号。

如果您尚未购买产品,只是想体验,请填写试用表单:<u>https://www.bitdefender-</u>cn.com/business/free-trials.html

Bitdefender 会在收到请求后立即开通试用,默认试用 30 天,试用产品: Bitdefender 精英版

#### 2. 卸载别的安全软件

在安装之前,请先卸载别的安全软件,包括:反病毒软件、防火墙、360卫士,QQ管家等

注意:如果您需要在业务环境中进行测试,请联系 Bitdefender 获得支持。

例如:与加密软件、桌面管理软件、DLP软件、网络准入、零信任系统进行兼容性测试

### 登陆 SAAS 云控制台

#### 打开 Bitdefender 发送的邮件, 查看登录信息

|                                                      | 0                                                                                  |               |
|------------------------------------------------------|------------------------------------------------------------------------------------|---------------|
| 新用户<br>已为您创建Bildefender管理控制台                         | 骤号。要开始保护和监控计算机,请使用以下详细                                                             | <i>临息</i> 登录。 |
| 登录详细信息                                               |                                                                                    |               |
| 登录:<br>用户名:<br>密码:<br>角色:                            | 管理论如何指因让<br>par223ker@bildefender-cn.com<br>MTQ0YaXzQ\$z3<br>Company Administrator |               |
| <b>我们希望您喜欢使用排名第一</b><br>最亲切的问候。<br>Bittelenger (701) | 的安全技术!                                                                             |               |
| 请不要回复此邮件。这是一封自动生                                     | 成的电子邮件。                                                                            |               |
|                                                      |                                                                                    |               |

推荐使用 Chrome 浏览器,在浏览器地址栏,输入云控制台地址:

https://gravityzone.bitdefender.com

在登陆页面,你可以选择自己喜爱的语言

| Bitdefender                    |
|--------------------------------|
| 登录到GravityZone<br>在下面输入您的详细信息: |
| E-mail地址:<br>Email             |
| 也一世                            |

注意:如果你使用 IE 浏览器,控制台界面将会出现显示问题。

#### 1. 在手机应用市场,下载 2FA 身份验证器程序,启用双重认证

在你的手机应用市场,搜索"google authenticator"或"Microsoft authenticator",安装此程序。

| 2:38 🗗                                                                                                    | 2:38 1<br>Q google authenticator<br>Coogle Authenticator<br>工具<br>***** 3164<br>Microsoft Authenticator<br>效率<br>***** 6011<br>More security, for<br>al your accounts<br>下 可 可 可 可 可 可 可 可 可 可 可 可 可 可 可 可 可 可 可 |                                                                                                    |
|----------------------------------------------------------------------------------------------------|----------------------------------------------------------------------------------------------------|----------------------------------------------------------------------------------------------------|
| Q google authority                                                                                                    | enticator                                                                                                    | ⊗ 取消                                                                                                    |
| Google                                                                                                    | Authenticator                                                                                                    | 打开                                                                                                    |
| Micros<br>效率<br>★★★★                                                                                                    | oft Authenticator                                                                                                    | 获取                                                                                                    |
| More security, for<br>all your accounts                                                                                                    | Sign in with your phone                                                                                                    | Connect to all<br>of Microsoft                                                                                                    |
| Authen<br>工具<br>*****                                                                                                    | nticator                                                                                                    | 获取                                                                                                    |
| P41         → → →           C         Americal           Drags for exclosional physical con-         22,38,24           Ortik do reactional physical con-         31,59,43           Data do 1,59,43         Data do 1,49,99 | Set 2000                                                                                                    | 941         Ore           Cancel         Add Tolen         One           Image         One         One           Account Are         Print Agreement/Shart State         One           Print Agreement/Shart State         One         One |
| Today                                                                                                    | 游戏 App                                                                                                    | 搜索                                                                                                    |

#### 在手机上打开 google authenticator,点击下面的 + 号扫码绑定登录

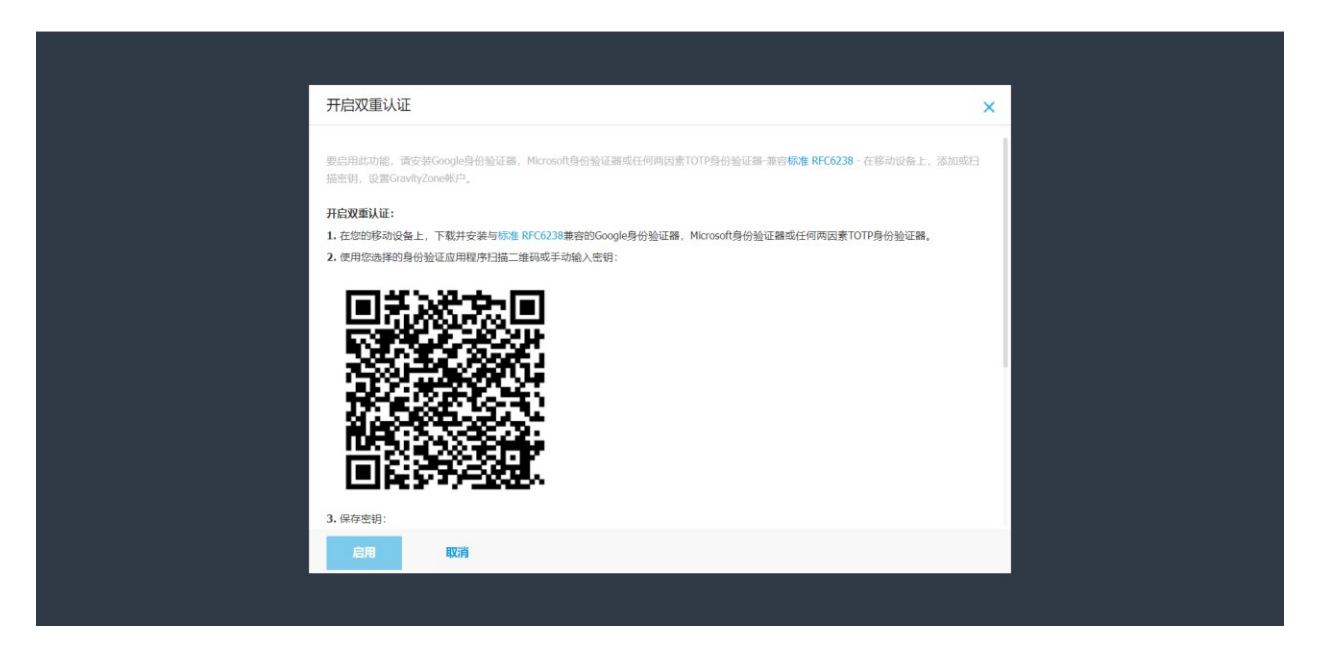

打开 app, 点击 +然后扫描二维码绑定, 后面登录控制台时, 除了要输入正确的用户名和密码, 还需 要输入 app 上的动态码, 双重验证通过后, 才能登录管理控制台

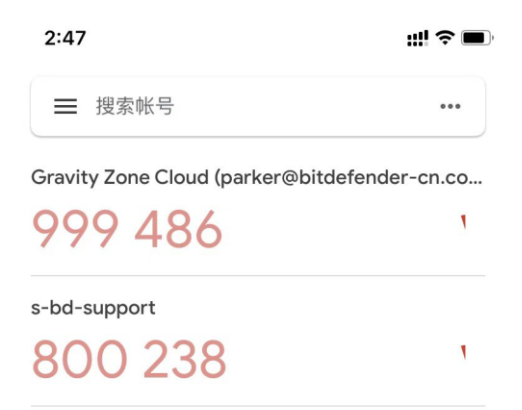

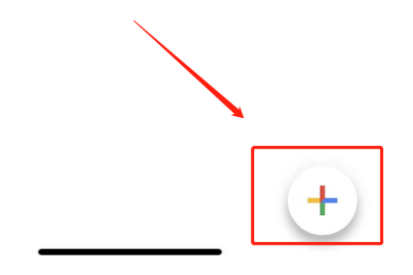

# **2. 更改默认登录密码**: 创建账号时,系统默认是使用强密码,如果你需要修改密码,请在"我的账号"界面设置

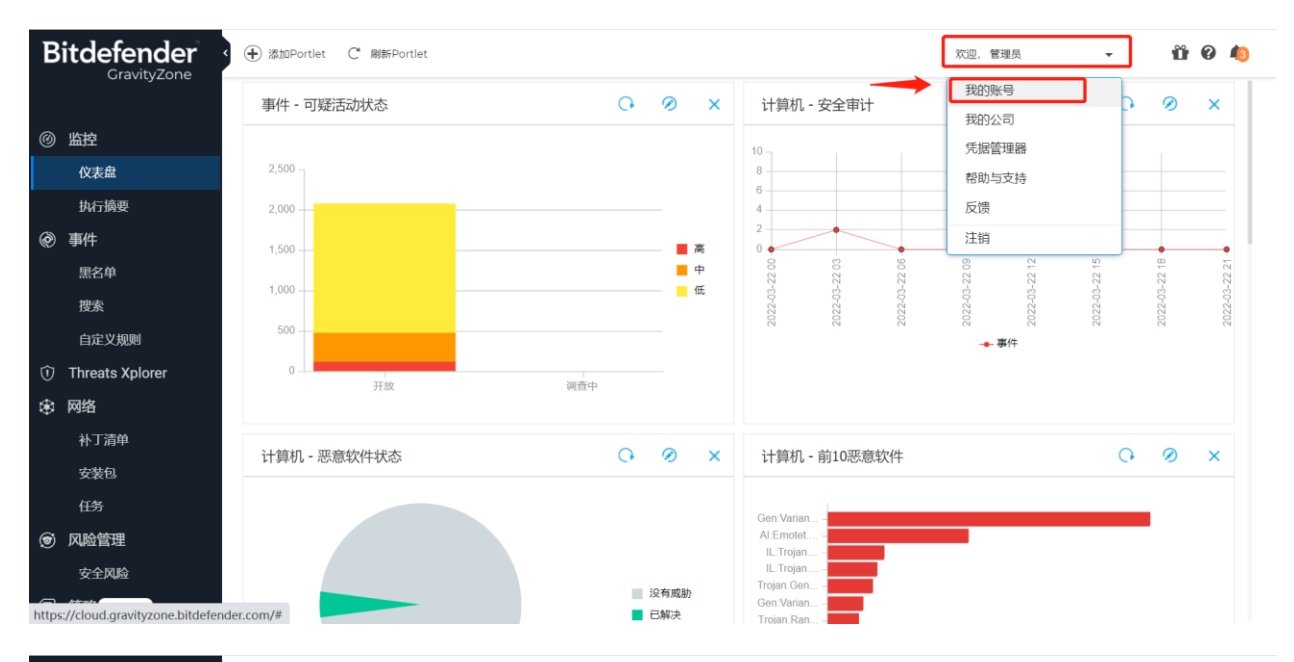

| Bitdefender                         | •               |                               | 欢迎,管理员 | • | <b>ü 0</b> | 43 |
|-------------------------------------|-----------------|-------------------------------|--------|---|------------|----|
| Gravityzone                         | 账号详细资料          |                               |        |   |            | _  |
| @ 监控                                | 账号类型:           | Company Administrator         |        |   |            |    |
| 仪表盘                                 | 全名: *           | 管理员                           |        |   |            |    |
| 执行摘要                                | Email: *        | support@bitdefender-cn.com    |        |   |            |    |
| ⑦ 事件                                | 设置              | 9210(22.09                    |        |   |            |    |
| 黑名单                                 | 时区:             | (GMT +08:00) Asia/Shanghai *  |        |   |            |    |
| 搜索                                  | 语言:             | 简体中文 *                        |        |   |            |    |
| 自定义规则                               | 会话超时:           | 30 min *                      |        |   |            |    |
| <ol> <li>Threats Xplorer</li> </ol> | 网页:             | 仪表盘 *                         |        |   |            |    |
| ● 网络                                | 登陆安全            |                               |        |   |            |    |
| 补丁清单                                | 检查可用于保护您的Gravit | yZone帐户的策略的状态。公司范围内设置的策略是只读的, |        |   |            |    |
| 安装包                                 | 双重认证已关闭 🕧       |                               |        |   |            |    |
| 任务                                  | 启用              |                               |        |   |            |    |
| ⑦ 风险管理                              | 密码过期策略已禁用 🕧     |                               |        |   |            |    |
| 安全风险                                | 帐户锁定策略为己禁用 🕧    | )                             |        |   |            |    |
| ♥ 策略 → 更多                           | 保存 取            | ň                             |        |   |            |    |

#### 添加安装包:在管理控制台,安装包区域,添加安装包:

自定义安装包语言,需要开启的功能模块。务必开启的模块:高级威胁防护,高级反漏洞利用,网络 攻击防护,EDR 传感器

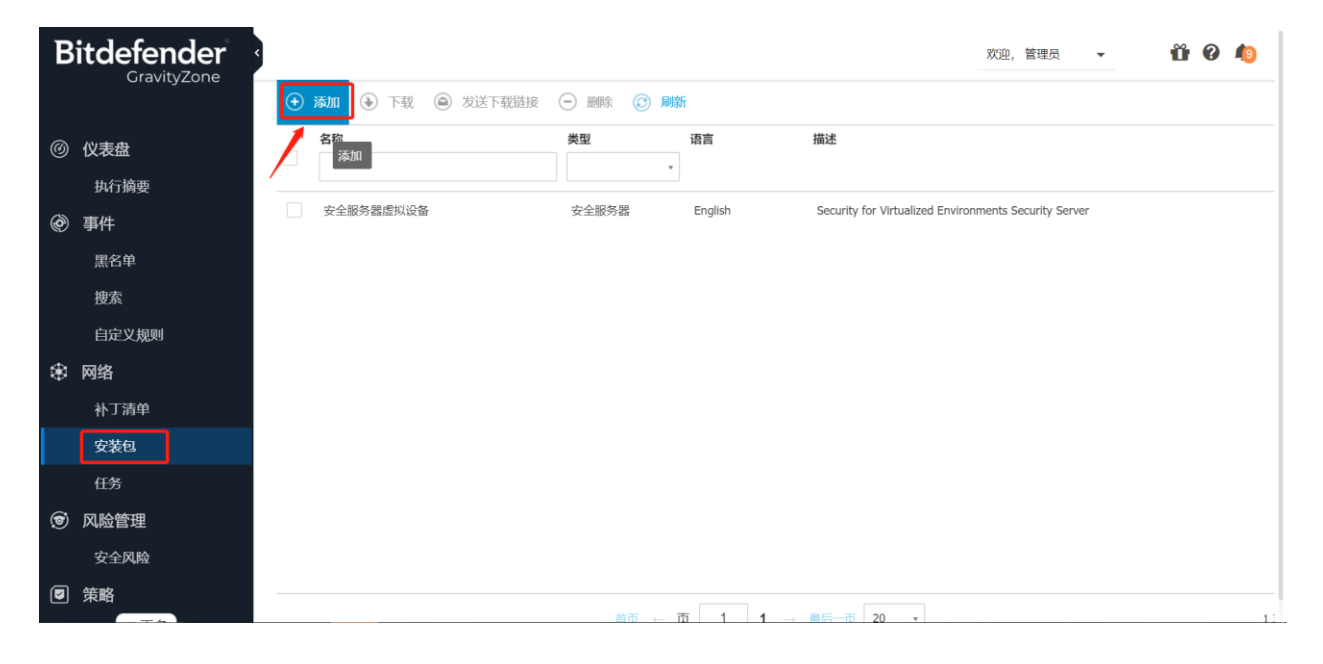

定义安装包设置:

| 新的端点安装包 |          |              | × |
|---------|----------|--------------|---|
| utxt.   |          |              |   |
| 模块:     | 反恶意软件    | <b>≡</b> ∉ ∆ |   |
|         | 高级威胁防护   | ≡ 4          |   |
|         | 高级反漏洞利用  | ۵            |   |
|         | 防火墙      |              |   |
|         | 网络保护     | 理论           |   |
| •       | ● 内容控制   | 11 é         |   |
|         | ● 网络攻击防护 | 1 au         |   |
|         | 设备控制     |              |   |
| •       | 超级用户     | 1            |   |
| •       | 补丁管理     | 1            |   |
|         | EDR 传感器  | ≝ ∉ ∆        | _ |
| 保存取消    |          |              |   |
|         |          |              |   |

| 新的端点安装包 |                                                                                             |              | × |
|---------|---------------------------------------------------------------------------------------------|--------------|---|
|         | C EDR 传感器                                                                                   | <b>= 6</b> ∆ |   |
| 角色:     | 中继                                                                                          | a 0          |   |
|         | Exchange 保护                                                                                 | a 0          |   |
| 其它设置:   | 删除竞争对手 🕧                                                                                    |              |   |
|         | 建议不勾选                                                                                       |              |   |
|         | 自动                                                                                          |              | _ |
| ○ 自定义   | 对于硬件性能较低的计算机,使用集中扫描,备选混合扫描<br>具有高硬件性能的计算机使用本地扫描<br>虚拟机使用集中扫描,备选混合扫描<br>*H于希由扫描,aVA供在都配合全服签留 | 苗            |   |
| 保存      | 取消                                                                                          |              |   |

保存,安装包创建完成。安装包支持 PC 和服务器,一个安装包即可,不需要为每个人都创建一个安装包。

勾选安装包,体验 SaaS 云控制台,如果部署的机器较少,请下载<mark>完整安装包</mark>,然后拷贝安装包到其他电脑上,完全解压后,安装。

| В | itdefender | <         |               |                             | 欢迎,1                                      | 管理员 🔻        | <b>ü</b> 0 | <b>1</b> 9 |
|---|------------|-----------|---------------|-----------------------------|-------------------------------------------|--------------|------------|------------|
|   | ciungzone  | 🕂 添加 💽 下载 | ◎ 发送下载链接 ─ 删除 | ② 刷新                        |                                           |              |            |            |
| Ø | 仪表盘        | 名称        | 类型            | 语言                          | 描述                                        |              |            |            |
| ٢ | 执行摘要<br>事件 | ✓ 杀毒软件安装包 | 端点安全工         | 具 简体中文                      |                                           |              |            |            |
|   | 黑名单        | 安全服务器虚拟设备 | 安全服务器         | English                     | Security for Virtualized Environments Sec | urity Server |            |            |
|   | 搜索         |           |               |                             |                                           |              |            |            |
|   | 自定义规则      |           |               |                             |                                           |              |            |            |
| ۲ | 网络         |           |               |                             |                                           |              |            |            |
|   | 补丁清单       |           |               |                             |                                           |              |            |            |
|   | 安装包        |           |               |                             |                                           |              |            |            |
|   | 任务         |           |               |                             |                                           |              |            |            |
| ۲ | 风险管理       |           |               |                             |                                           |              |            |            |
|   | 安全风险       |           |               |                             |                                           |              |            |            |
|   | 策略         |           | 首而            | <ul> <li>□ □ 1 1</li> </ul> | → 最后一页 20 *                               |              |            | 1/2 E      |

| В       | itdefender                              |       |     |                                           |        |                              |                                   | 欢迎      | 0, 管理员             | • | Ũ | 0 | <b>(</b> 9 |
|---------|-----------------------------------------|-------|-----|-------------------------------------------|--------|------------------------------|-----------------------------------|---------|--------------------|---|---|---|------------|
|         | GravityZone                             | ÷     | 添加  | <ul> <li>下载</li> <li>发送下载链接</li> </ul>    | Θ      | 删除 ③ 刷新                      |                                   |         |                    |   |   |   |            |
| 0       | 仪表盘                                     |       | 名称  | Windows 下载器<br>Windows 完整安装包(32位)         | ×<br>, | ! 语言<br>                     | 描述                                |         |                    |   |   |   |            |
| ۲       | 事件                                      |       | 新書  | Windows 完整安装包 (64位)<br>Linux 下载器          |        | 安全工具 简体中文<br>dows 完整安装包(64位) | Consulty for Mithuelined Consider |         | Converties Convert |   |   |   |            |
|         | 黑名单                                     |       | 文王服 | Linux 完整安装包(32位)                          | ř      |                              | Security for virtualized Envir    | onments | Security Serve     | r |   |   |            |
|         | 自定义规则                                   |       |     | Linux 完整安装包(64位)<br>macOS 安装包 (Intel x86) | ~      |                              |                                   |         |                    |   |   |   |            |
| ۲       | <b>网络</b><br>补丁清单                       |       |     | macOS 安装包 (Apple M1)                      | ~      |                              |                                   |         |                    |   |   |   |            |
|         | 安装包                                     |       |     |                                           |        |                              |                                   |         |                    |   |   |   |            |
| 6       | 任务                                      |       |     |                                           |        |                              |                                   |         |                    |   |   |   |            |
|         | 安全风险                                    |       |     |                                           |        |                              |                                   |         |                    |   |   |   |            |
| I https | 策略<br>//cloud.gravityzone.bitdefender.c | :om/# |     |                                           |        | 首页 ← 页 1 1 -                 | → 最后一页 20 ×                       |         |                    |   |   |   | 1/2 已      |

#### 下载后安装包是一个压缩文件,需要完全解压后,再安装。

| ▶│ <mark>▶</mark> <b>▶ →</b> │下<br>文件 主页 | 戰<br>共享 | 查看             |
|------------------------------------------|---------|----------------|
| ← → • ↑                                  | 👃 > 此电  | 脑 > 下载 >       |
| 📌 快速访问                                   |         | 名称             |
| 📙 桌面                                     | *       | epskit_x64.zip |
| 📮 下载                                     | *       |                |
| 📔 文档                                     | *       |                |
| ┣ 图片                                     | *       |                |

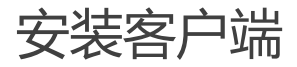

在 Windows 电脑上,使用完整安装包安装。完全解压后,然后双击 exe 安装。

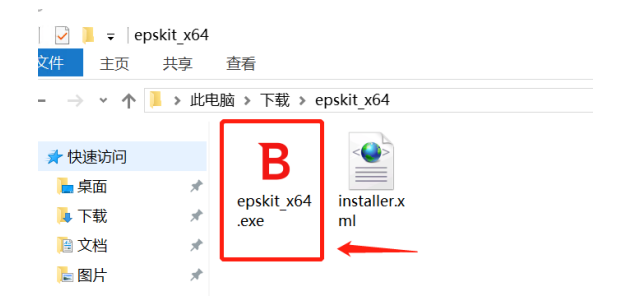

安装后,客户端将自动获得策略、许可证信息,初次安装更新完成后,建立作一次全盘扫描。

|          | Bitdefender Endpoint Security Tools _                                               | × |
|----------|-------------------------------------------------------------------------------------|---|
|          | 您已受到保护<br><sup>系统安全</sup>                                                           | • |
| 事件日志     |                                                                                     |   |
| <b>~</b> | <mark>更新</mark> 14 二月, 11-28<br>更新成功。产品版本: 7.4.3.146. 引擎版本: 7.91177 (10848159)      |   |
|          | 内容控制 14 二月, 09:46<br>网络攻击防护阻止了攻击。来自IP 45:93:201:98 的恶意 Attack Bruteforce.RDP 攻击被阻止。 |   |
| 2        | <mark>更新</mark> 14 二月, 05:28<br>更新成功。产品版本: 7.4.3.146. 引擎版本: 7.91175 (10849507)      |   |
|          | <mark>内容控制 (2)</mark> 14 二月,03.53 ∨<br>网络攻击防护阻止了攻击。                                 |   |

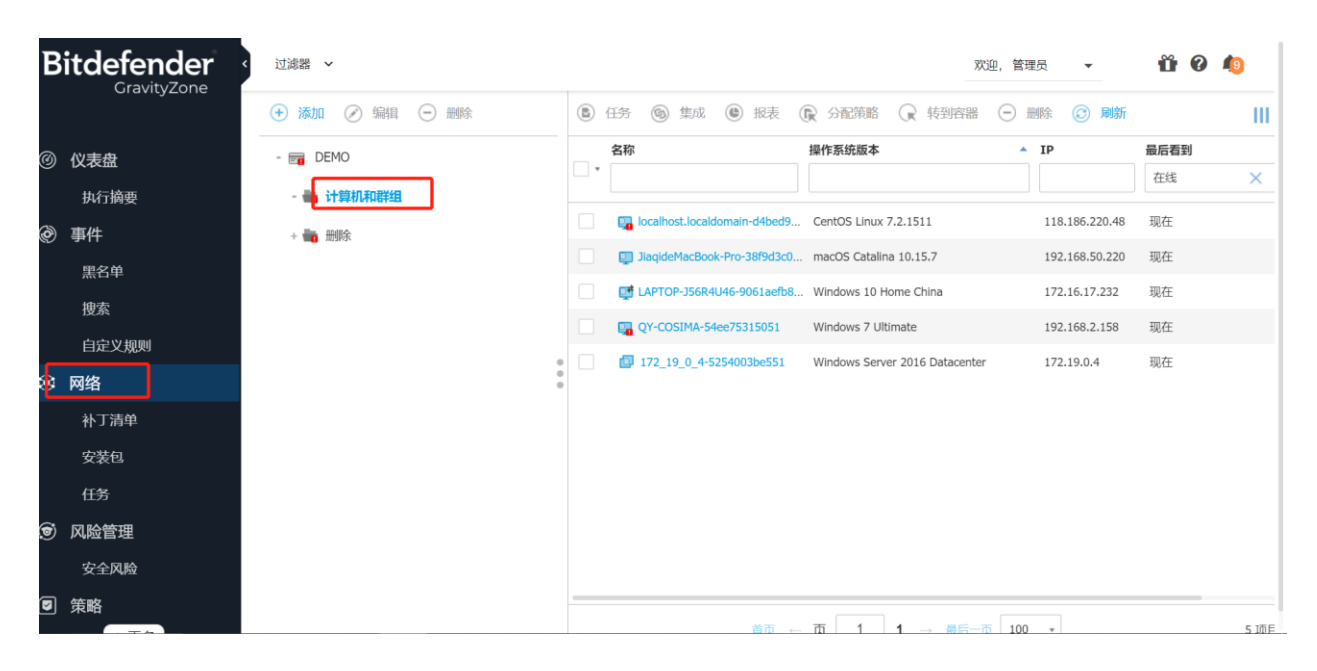

#### 安装完成后,在管理控制台的网络区域,可看到所有已经按杀毒软件的设备。

### 创建自己的策略

控制台自带的系统策略,防护级别为普通级别,无法编辑,如果你需要自己更改设置,请克隆创建自己的策略。

| В   | itdefender  | < |        |       |        |         |         |                   |                  |    | 欢迎, 管 | 理员     | •       | ü () | <b>1</b> 9 |   |
|-----|-------------|---|--------|-------|--------|---------|---------|-------------------|------------------|----|-------|--------|---------|------|------------|---|
|     | Gravityzone | ÷ | ) 添加 🧕 | 〕克隆策略 | 法 设为默认 | しん 🕞 删除 | ② 刷新    |                   |                  |    |       |        |         |      |            | ш |
|     | 安装 ↑ 更多     |   | 策略名称   | 1     |        |         | •       | 创建者               | 修改               | 目标 |       | 激活/词   | 已应用/等待中 | 公司   |            | _ |
|     | 任务          |   | 默认策略   |       |        |         | ×       |                   |                  |    |       |        |         |      |            | _ |
| •   | 风险管理        |   | 默认策略   | 默认)   |        |         |         | support@bitdefend | 11 五月 2021, 11:4 | 2  |       | 16 / 0 | / 63    | DEMO |            |   |
|     | 安全风险        |   |        |       |        |         |         |                   |                  |    |       |        |         |      |            |   |
| 7   | 策略          |   |        |       |        |         |         |                   |                  |    |       |        |         |      |            |   |
|     | 分配规则        |   |        |       |        |         |         |                   |                  |    |       |        |         |      |            |   |
|     | 报表          |   |        |       |        |         |         |                   |                  |    |       |        |         |      |            |   |
|     | 勒索病毒活动      |   |        |       |        |         |         |                   |                  |    |       |        |         |      |            |   |
| ۲   | 隔离区         |   |        |       |        |         |         |                   |                  |    |       |        |         |      |            |   |
| 125 | 账号          |   |        |       |        |         |         |                   |                  |    |       |        |         |      |            |   |
|     | 用户活动        |   |        |       |        |         |         |                   |                  |    |       |        |         |      |            |   |
| ø   | 沙盒分析器       |   |        |       |        |         |         |                   |                  |    |       |        |         |      |            |   |
|     | 手动提交        |   |        |       |        |         |         |                   |                  |    |       |        |         |      |            |   |
| ŝ   | 町間          |   |        |       |        | 首       | त्र → त | 1 1 → #           | 后一页 20 *         |    |       |        |         |      | 1/1P       | 诜 |

#### 修改新的策略名称、配置后,保存策略

| в  | GravityZone | < c     |   |             |                    |    |   | 欢迎, 管理员 | • | 0 U | <b>1</b> |
|----|-------------|---------|---|-------------|--------------------|----|---|---------|---|-----|----------|
|    | ClavityZone | ✿ 常规    | - | 策略详情        |                    |    |   |         |   |     |          |
|    | 安婆 ↑ 更多     | 详情      |   | 名称: *       | 正式策略               |    |   | ]       |   |     |          |
|    | 任务          | 通知      |   | ○ 允许其它用户更改」 | 北策略                |    |   | -       |   |     |          |
| ۲  | 风险管理        | 设置      |   | 历史          |                    |    |   |         |   |     |          |
|    | 安全风险        | 通讯      |   | ۵li/+ ±.    | 200 TB 0           |    |   |         |   |     |          |
|    | 策略          | 更新      |   | 创建有:        | <u>■</u> 理贝<br>不活用 |    |   |         |   |     |          |
|    | 分配规则        | 安全遥测    |   | 修改:         | 不适用                |    |   |         |   |     |          |
| •  | 报表          | ⑦ 反恶意软件 | + |             |                    |    |   |         |   |     |          |
|    | 勒索病毒活动      | ◎ 沙盒分析器 | + | 继承规则 🕖      |                    |    |   |         |   |     |          |
| ۲  | 隔离区         | all 防火墙 | + | 模块          | Ŧ                  | 区域 | * | 策略      | • | •   |          |
| 23 | 账号          | こ 网络伊拉  | + | 模块          |                    | 区域 |   | 继承自     |   | 操作  |          |
|    | 用户活动        |         |   |             |                    |    |   |         |   |     |          |
| P  | 沙盒分析器       |         |   |             |                    |    |   |         |   |     |          |
|    | 手动提交        | ♥ 设备控制  | + | <b>_</b>    |                    |    |   |         |   |     |          |
| ۲  | 配置          |         |   | 保存          | 取消                 |    |   |         |   |     | _        |

#### 将自己新建的策略,设置后,设置为默认策略

| Bitdefender<br>GravityZone |       | 3 |        |         |      |      |     |       |                          |                  |    | 欢迎, | 管理员 | •          | <b>ü 0</b> | <b>1</b> 9 |    |
|----------------------------|-------|---|--------|---------|------|------|-----|-------|--------------------------|------------------|----|-----|-----|------------|------------|------------|----|
|                            |       | ÷ | 添加 😐   | 克隆策略    | 送为默认 | ⊖ 删除 | 0   | 刷新    |                          |                  |    |     |     |            |            | П          | I. |
| Ø                          | 仪表盘   |   | 策略名称   |         | 设为默认 |      |     | •     | 创建者                      | 修改               | 目标 |     | 激   | 活/已应用/等待中  | 中 公司       |            | -  |
|                            | 执行摘要  |   |        | <u></u> |      |      |     |       |                          |                  |    |     |     |            |            |            | -  |
| ۲                          | 事件    |   | 正式策略 ( | (扶认)    |      |      |     |       | support@bitdefend        | 11 五月 2021, 11:4 | 2  |     | 1   | 6 / 1 / 67 | DEMO       |            | 4  |
|                            | 黑名单   |   |        |         |      |      |     |       |                          |                  |    |     |     |            |            |            |    |
|                            | 搜索    |   |        |         |      |      |     |       |                          |                  |    |     |     |            |            |            |    |
|                            | 自定义规则 |   |        |         |      |      |     |       |                          |                  |    |     |     |            |            |            |    |
| *                          | 网络    |   |        |         |      |      |     |       |                          |                  |    |     |     |            |            |            |    |
|                            | 补丁清单  |   |        |         |      |      |     |       |                          |                  |    |     |     |            |            |            |    |
|                            | 安装包   |   |        |         |      |      |     |       |                          |                  |    |     |     |            |            |            |    |
|                            | 任务    |   |        |         |      |      |     |       |                          |                  |    |     |     |            |            |            |    |
| •                          | 风险管理  |   |        |         |      |      |     |       |                          |                  |    |     |     |            |            |            |    |
|                            | 安全风险  |   |        |         |      |      |     |       |                          |                  |    |     |     |            |            |            |    |
| 9                          | 策略    |   |        |         |      |      |     | -     |                          |                  |    |     |     |            |            |            | -  |
|                            |       |   |        |         |      | 首    | 5 ← | rfn - | $1 \mid 1 \rightarrow H$ | □□□□□ 20 · ·     |    |     |     |            |            | 1/1已说      | 6  |

到此,策略配置完成,所有电脑都统一使用一个策略模板。对策略的任何更改,保存后,将自动下发给所有电脑。

### 获取支持

若您在测试过程中遇到任何问题,请第一时间与 Bitdefender 工程师联系,或者直接联系您的 Bitdefender 客户经理。

联系我们: 4000-132-568

公司邮箱: sales@bitdefender-cn.com

知识库: <u>https://help.gravityzone.bitdefender.com</u>

#### 扫一扫,关注 Bitdefender

安全知识,干货分享,热门市场活动

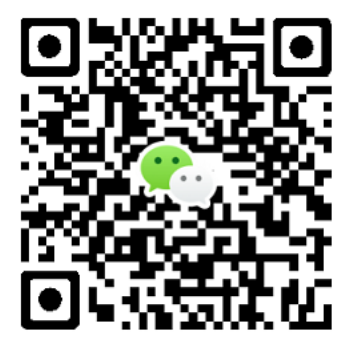